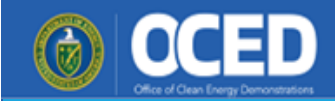

# OCED eXCHANGE User Login Guide

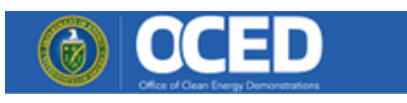

# Table of Contents

| Introduction                          | 3  |
|---------------------------------------|----|
| What is Login.gov?                    | 3  |
| Why is eXCHANGE using Login.gov?      | 3  |
| Additional Help                       | 3  |
| Preparing for the new sign in process | 4  |
| OCED eXCHANGE Access                  | 5  |
| New Login page                        | 5  |
| Authenticating with LOGIN.gov         | 6  |
| New User Registration in eXCHANGE     | 8  |
| New to exchange?                      | 8  |
| eXCHANGE Instances within DOE         | 8  |
| eXCHANGE Account Creation             | 9  |
| Login.gov Account Creation            | 11 |

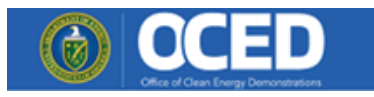

# Introduction

The Office of Clean Energy Demonstrations (OCED) has established multi-factor login for our web-based portal eXCHANGE. Moving forward, users will authenticate to eXCHANGE through Login.gov.

Login.gov provides a simple, secure, and private way for the public to access government websites. With one account and password, users can securely sign in to participating government websites and securely verify their identity. This secure login process will be used by external eXCHANGE users.

This document serves as a reference manual on the new login process for users.

# WHAT IS LOGIN.GOV?

Login.gov is a service that offers secure and private online access to government programs, such as federal benefits, services, and applications. With a Login.gov account, you can sign into multiple government websites with the same email address and password.

# WHY IS EXCHANGE USING LOGIN.GOV?

Login.gov uses two-factor authentication, and stronger passwords, that meet new National Institute of Standards of Technology requirements for secure validation and verification. By using Login.gov, you will get an extra layer of security to help protect your account against password compromises.

# **ADDITIONAL HELP**

If you need additional help with logging into the OCED eXCHANGE application, you may send email to <u>OCED-ExchangeSupport@hq.doe.gov</u> for assistance.

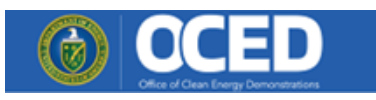

# Preparing for the new sign in process.

Follow this flow chart to understand what steps you need to complete for this new sign in process. You can click on the links to take you to the specific steps you need to complete.

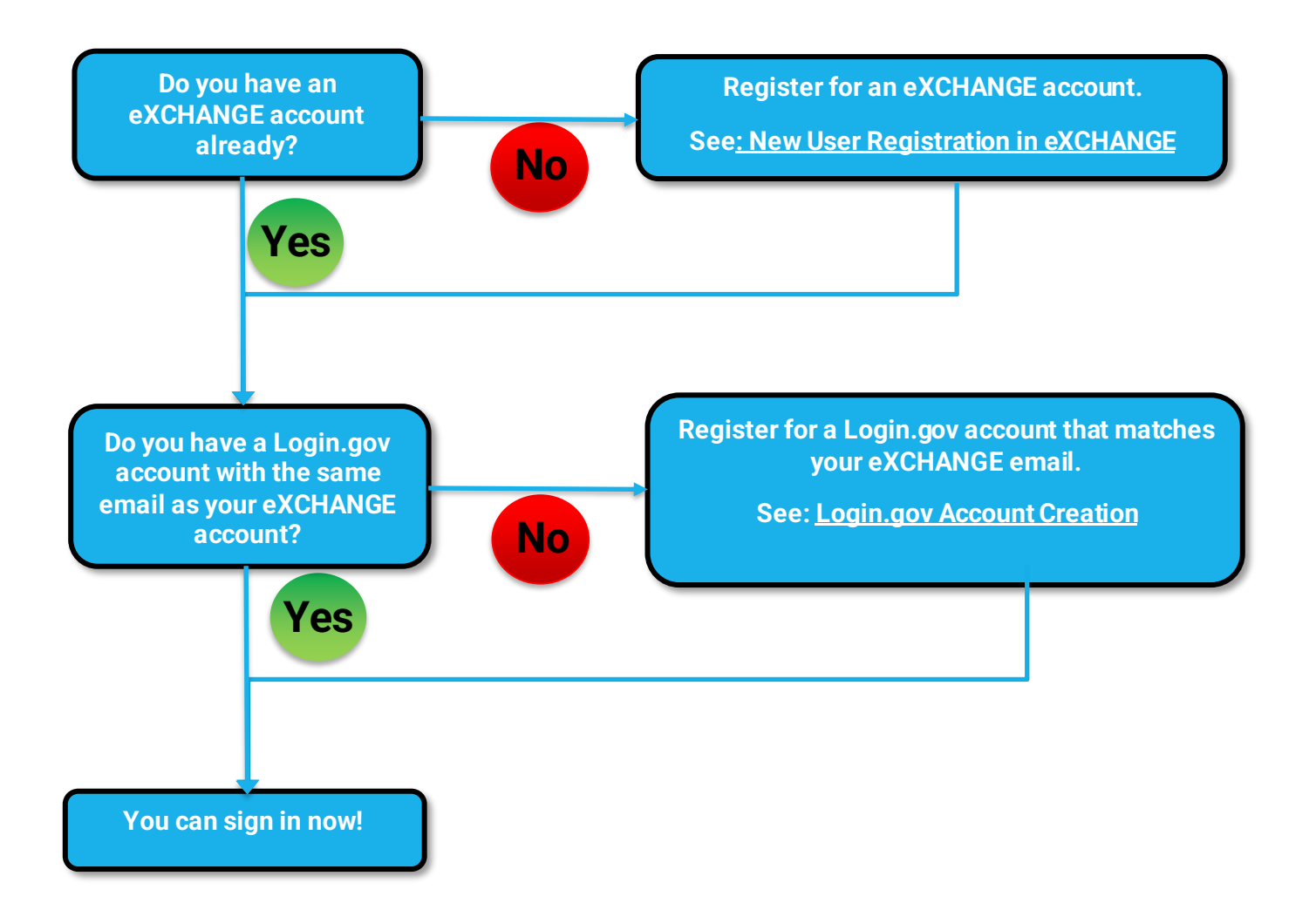

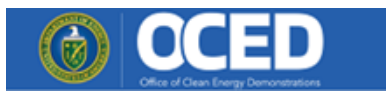

# **OCED eXCHANGE Access**

## **NEW LOGIN PAGE**

The new login page contains two sign-in options depending on your individual situation.

1) Existing non-DOE users can use the **Sign In** button to authenticate with Login.gov.

(If you do not already have a Login.gov account, you can create one with the email that matches your eXCHANGE account.)

2) Existing DOE users can authenticate using their DOE credentials with the **DOE Network Login** button.

| OCED Fun            | ding Opportunity Exchange                                                                  |                                                                                   |
|---------------------|--------------------------------------------------------------------------------------------|-----------------------------------------------------------------------------------|
|                     |                                                                                            | Printable Version                                                                 |
| Funding Opportunity |                                                                                            |                                                                                   |
| Funding Archive     |                                                                                            |                                                                                   |
| Login               |                                                                                            |                                                                                   |
| Register            | LOG IN                                                                                     |                                                                                   |
| Manuala             |                                                                                            |                                                                                   |
| Questions & Answers | Already Registered?                                                                        | First Visit?                                                                      |
|                     | → Sign in Sign in with Login.gov (External Users Only)                                     | If you do not have an Exchange account, please register here!                     |
|                     | DOE Network Login     Sign in with OpeID (DOE Internal Users Only)                         | Login.gov Resources                                                               |
|                     |                                                                                            | Get Started with Login.gov                                                        |
|                     |                                                                                            | How to Change Login.gov Account/Login Settings                                    |
|                     | NOTICE TO LISERS: This is a Earleral computer system and is the property of the Linited St | ates Government. This system is for authorized use only. All users (authorized or |

NOTICE TO USERS: This is a Federal computer system and is the property of the United States Government. This system is for authorized use only. All users (authorized or unauthorized) have no explicit or implicit expectation of privacy. Unauthorized or improper use of this system may result in administrative disciplinary action and civil and criminal penalties. By continuing to use this system you indicate your awareness of and consent to these terms and conditions of use. CLOSE THIS WINDOW IMMEDIATELY if you do not agree to the conditions stated in this warning.

If you have any technical problems with eXCHANGE, please send an email to OCED-ExchangeSupport@ho.doe.gov with the FOA name and number in the subject line.

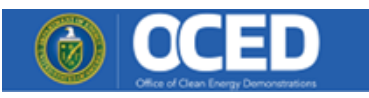

## AUTHENTICATING WITH LOGIN.GOV

Login.gov will be responsible for verifying your identity and authenticating your login (ie. the person logging in is the one who created the account.) eXCHANGE will still manage account information and your access within the system, but it will no longer store your password.

Note: The email address associated with Login.gov must be the same as the email address associated with the eXCHANGE account. If they differ, the current eXCHANGE account cannot be accessed until the email is registered in Login.gov. You can add your email associated with eXCHANGE to your current Login.gov account through "Your Account" page on the Login.gov site.

| Your Account                | Your account      | Verified Account |
|-----------------------------|-------------------|------------------|
| Add email address           |                   |                  |
| Edit password               | Email preferences |                  |
| Delete account              | Email addresses   |                  |
| Reset personal key          | @bah.com          | Delete           |
| Your authentication methods | : @hq.doe.gov     | <u>Delete</u>    |
| Add phone number            | + Add new email   |                  |
| Add authentication apps     | Language          |                  |
| Add Face or Tauch Uplack    | English           | <u>Edit</u>      |
| Add Face of Touch Unlock    |                   |                  |

Also note that in accordance with the Rules of Behavior for the eXCHANGE system, accounts cannot be shared. Each user must have their own Login.gov account. "Shared" accounts are not supported.

Once you have eXCHANGE and Login.gov accounts, click the **Sign in** button and follow these steps to authenticate.

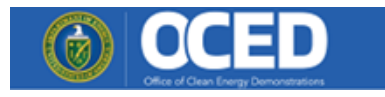

|                                           | 0 LOGIN.GOV                                                                                        |                                                                                                    |
|-------------------------------------------|----------------------------------------------------------------------------------------------------|----------------------------------------------------------------------------------------------------|
| LOG IN                                    | Sign in                                                                                            | O LOGIN.GOV                                                                                                    |
| Already Registered?                       | Password Show password                                                                             | Enter your security code     We sent a security code to (**) **.      This code will     expire in 10 minutes.     One-time code |
| DOE Network Login DOE Internal Users Only | Sign in<br>Create an account                                                                       | Remember this browser Submit                                                                                                    |
|                                           | Sign in with your government employee ID                                                           | © Get another code                                                                                                    |
|                                           | Forset your essenced?<br>Security Practices and Privacy Act Statement @<br>Privacy Act Statement @ | Don't have access to your phone right now?<br>Choose another authentication method                                               |

Enter the following information:

Email address: email you registered with eXCHANGE and Login.gov

Password: password you created for Login.gov (NOT your old eXCHANGE password if you have one)

One-time code: 6 character security code sent from Login.gov

Click **Submit** and you will be signed into eXCHANGE.

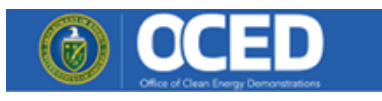

# **New User Registration in eXCHANGE**

## **NEW TO EXCHANGE?**

If you have never used eXCHANGE before, please first register for an account. You can access the registration page with the **register here!** link.

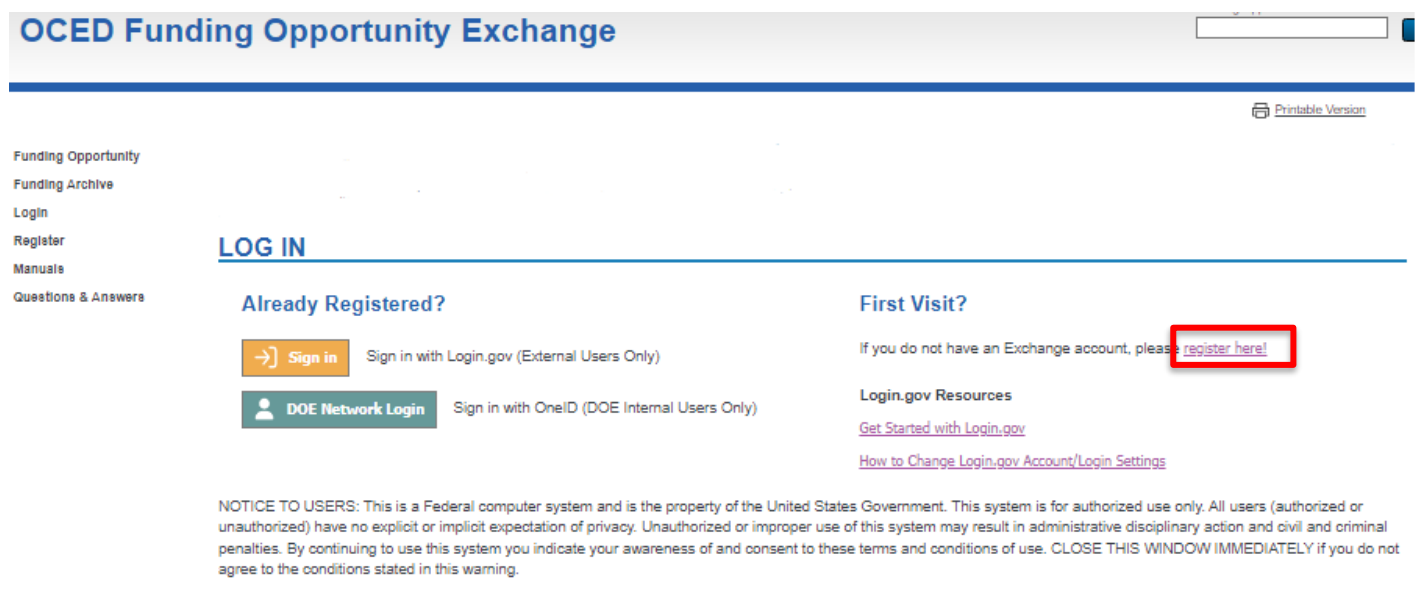

If you have any technical problems with eXCHANGE, please send an email to OCED-ExchangeSupport@ho.doe.gov with the FOA name and number in the subject line.

## **EXCHANGE INSTANCES WITHIN DOE**

There are several instances of eXCHANGE within DOE. These are each separate Funding Opportunity Announcement systems, but they do share a common user account. Therefore, applicants can use the same account information to login and submit to announcements in any system. Note that Reviewers still need to apply and be approved within each system. See the eXCHANGE Reviewer Guide for more information.

#### Data in each system is separate and managed by the respective DOE Organization.

Advanced Research Projects Agency – Energy (ARPA-E) https://arpa-e-foa.energy.gov/

Energy Efficiency & Renewable Energy (EERE) https://eere-exchange.energy.gov/

Office of Indian Energy https://ie-exchange.energy.gov/

Office of Clean Energy Demonstrations https://oced-exchange.energy.gov/

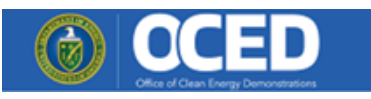

## **EXCHANGE ACCOUNT CREATION**

Registering for an eXCHANGE account is a two -step process. First, navigate to the registration page (<u>https://oced-exchange.energy.gov/Registration.aspx?rid=new</u>) and click "**New External User (Applicant or Reviewer)**" button. This button will redirect you to the Login.gov page to create an account, steps are in the following section.

| OCED Fun                               | ding Opportun       | ity Exchange                                                                  | )                                                                                                    |                                                                            |                                                              |
|----------------------------------------|---------------------|-------------------------------------------------------------------------------|----------------------------------------------------------------------------------------------------|----------------------------------------------------------------------------|--------------------------------------------------------------|
|                                        |                     |                                                                               |                                                                                                    |                                                                            | Printable Version                                            |
| Funding Opportunity<br>Funding Archive | NEW USER REG        | SISTRATION                                                                    |                                                                                                    |                                                                            |                                                              |
| Login<br>Register                      | →] New External Use | er (Applicant or Reviewer)                                                    | You will be redirected to an external si<br>existing Login.gov account if you have<br>eXCHANGE to complete the registrati | ite to create a new Login.ge<br>e one. Upon completion, yo<br>ion process. | w account. You can also use an<br>u will be directed back to |
| Manuale<br>Questions & Answers         | L New DOE Internal  | l or Lab User                                                                 | You will be redirected to an internal D<br>eXCHANGE to complete the registration                                          | OE site. Upon successful lo<br>ion process.                                | gin, you will be directed back to                            |
|                                        |                     |                                                                               |                                                                                                    |                                                                            |                                                              |
|                                        |                     | 0                                                                             | LOGIN.GOV                                                                                                    |                                                                            |                                                              |
|                                        |                     | Sign in                                                                       |                                                                                                    |                                                                            |                                                              |
|                                        |                     | Email address                                                                 |                                                                                                    |                                                                            |                                                              |
|                                        |                     | Password                                                                      | Show password                                                                                                    |                                                                            |                                                              |
|                                        |                     | Cre                                                                           | Sign in eate an account                                                                                                   |                                                                            |                                                              |
|                                        |                     | Sign in with your governm                                                     | <u>nent employee ID</u>                                                                                                   |                                                                            |                                                              |
|                                        |                     | Forgot your password?<br>Security Practices and Pr<br>Privacy Act Statement Ø | rivacy. Act Statement Ø                                                                                                   |                                                                            |                                                              |

Second, select the type of account you are registering for and complete the required fields. User registration will no longer require you to add a password or security questions and your Business Email Username will be pre-filled.

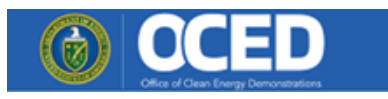

#### REGISTRATION

I want to register as:

| Applicant    | I want to apply to current or future Funding Opportunity Announcements.                               |
|--------------|----------------------------------------------------------------------------------------------------|
| Reviewer     | I am a subject matter expert and would like to be considered to review incoming funding applications. |
| DOE Employee | I am a federal DOE employee or contractor and will be a user of the system as a part of my job.       |

#### REGISTRATION

| Seneral Informa                                                                                | tion          |                                                   |  |
|------------------------------------------------------------------------------------------------|---------------|---------------------------------------------------|--|
| Salutation:<br>First Name: *<br>Last Name: *<br>BUSINESS CONTACT I                             | NFORMATION    | Title:<br>Organization Type: *<br>Organization: * |  |
| Country: *<br>Address: *<br>City: *<br>State: *<br>ZIP: *<br>Phone: *<br>Fax:<br>UEI Number: * | United States |                                                   |  |

#### Account Information

\* – required fields

Register

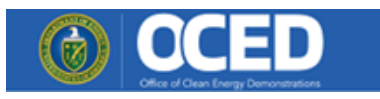

# LOGIN.GOV ACCOUNT CREATION

When creating an account with Login.gov, the email account that is used must match your eXCHANGE email address. You can access the Create Account page from the Sign In button.

## Step 1

Access the Login.gov sign page from eXCHANGE Login Page and select create an account.

| COGIN.GOV                                                               |                                                                                                    |
|-------------------------------------------------------------------------|----------------------------------------------------------------------------------------------------|
| gn in                                                                   | <ul> <li>If you already registered for an Exchange account<br/>please make sure to use the same email as your<br/>LOGIN.GOV username.</li> <li>Create your account</li> </ul> |
| an address                                                              | Enter your email address                                                                                                    |
| Password Show password                                                  | Select your email language preference<br>Login.gov allows you to receive your email communicati<br>English, Spanish or French.<br>• English (default)                         |
|                                                                         | © Español                                                                                                    |
| Sign in                                                                 | □ I read and accept the Login gov <u>Rules of Use</u>                                                                                                    |
| Create an account                                                       | Submit                                                                                                    |
| Sign in with your government employee ID                                | Cancel                                                                                                    |
| Forgot your password?<br>Security Practices and Privacy Act Statement Ø | Security Practices and Privacy Act Statement<br>Privacy Act Statement                                                                                                    |
| Privacy Act Statement Ø                                                 |                                                                                                    |

# Step 2

After the user enters their email address, Login.gov will send the user an email to confirm their email address. The user will need to follow the link in the email and click **"Confirm email address"** to move forward.

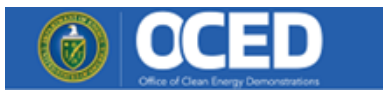

| Check your email                                                                                                  |  |
|----------------------------------------------------------------------------------------------------|--|
| We sent an email to with a link to confirm your email address. Follow the link to continue creating your account. |  |
|                                                                                                    |  |
| Didn't receive an email? <u>Resend</u>                                                                            |  |
| Or, use a different email address                                                                                 |  |
| You can close this window if you're done.                                                                         |  |
|                                                                                                    |  |
|                                                                                                    |  |

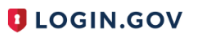

#### **Confirm your email**

Thanks for submitting your email address. Please click the link below or copy and paste the entire link into your browser. This link will expire in 24 hours.

#### Confirm email address

https://secure.login.gov/sign\_up/email/confirm?confirmation\_ token=L4UArMuxTgxbGUR75w-K

# Step 3

Once the user presses the verify link in their email, they will be redirected to create a strong password for Login.gov

|                                                                | assword                    |
|----------------------------------------------------------------|----------------------------|
| It must be at least 12 characters<br>used password. That's it! | long and not be a commonly |
| Password                                                       | Show password              |
|                                                                |                            |
|                                                                |                            |
| Password strength:                                             |                            |
| Password strength:                                             |                            |
| Password strength:<br>Continue                                 |                            |

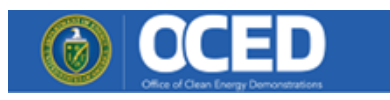

# Step 4

The user must then choose which multi-authentication method they prefer to secure their account and click "Continue".

| dd another l                  |                                                                                             |
|-------------------------------|---------------------------------------------------------------------------------------------|
| uthentication<br>wo different | n method. We recommend you select at least<br>options in case you lose one of your methods. |
| •                             | Security key                                                                                |
| · ·                           | A physical device, often shaped like a USB drive, that you plug in to your device.          |
|                               | Government employee ID                                                                      |
|                               | PIV/CAC cards for government and military<br>employees. Desktop only.                       |
| •                             | Authentication application                                                                  |
|                               | Download or use an authentication app of<br>your choice to generate secure codes.           |
| ۰ <i>گ</i>                    | Text or voice message                                                                       |
|                               | Receive a secure code by (SMS) text or phone call.                                          |
| □ ∰                           | Backup codes                                                                                |
| w                             | A list of 10 codes you can print or save to<br>your device. When you use the last code,     |
|                               | we will generate a new list. Keep in mind backup codes are easy to lose.                    |

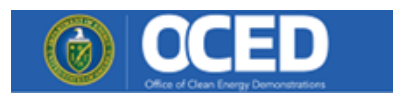

# Step 5

If text message is chosen, the user will need to enter their mobile phone number and press "Send code".

| Send your secur<br>message (SMS)                                | ity code via text<br>or phone call                             |
|-----------------------------------------------------------------|----------------------------------------------------------------|
| We'll send you a security code                                  | e <b>each time you sign in</b> .                               |
| Message and data rates may<br>(VOIP) phone services or pren     | apply. Do not use web-based<br>nium rate (toll) phone numbers. |
| <b>Phone number</b><br>Example: (201) 555-0123                  |                                                                |
| -                                                               |                                                                |
| How should we send you a co                                     | de?                                                            |
| You can change this selection<br>entered a landline, please sel | the next time you sign in. If you<br>ect "Phone call" below.   |
| • Text message (SMS)                                            | O Phone call                                                   |
| • Text message (SMS)                                            | O Phone call                                                   |
| Mobile terms of service                                         |                                                                |
| Sand anda                                                       |                                                                |
| Sond oodo                                                       |                                                                |

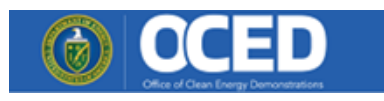

Login.gov will send a one-time security code via text message which the user will need to input and press "Submit".

| LOGIN.GOV                                                                             |  |
|---------------------------------------------------------------------------------------|--|
|                                                                                       |  |
| Enter your security code                                                              |  |
| We sent a security code to                                                            |  |
| One-time code                                                                         |  |
|                                                                                       |  |
| Remember this browser                                                                 |  |
| Submit                                                                                |  |
| Image: Open state     Image: Open state       Image: Open state     Image: Open state |  |
| Entered the wrong phone number?<br><u>Use another phone number</u>                    |  |
| <u>Choose another option</u>                                                          |  |

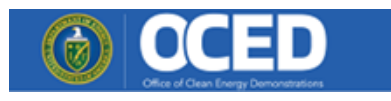

# Step 6

Once the user confirms their personal key correctly, they will be prompted to login to their eXCHANGE account. Click "**Continue**" then "**Sign In**" to get access to eXCHANGE.

| You've creat<br>Lo                                                  | ed an account with<br>ogin.gov                                                    |
|---------------------------------------------------------------------|-----------------------------------------------------------------------------------|
| We'll share this informat                                           | tion with <b>Exchange Dev</b> :                                                   |
| C Email                                                             |                                                                                   |
| Exchange Dev will only a<br>your account.                           | use this information to connect to                                                |
| Add a second auther<br>delete your account<br>authentication method | ntication method. You will have to<br>and start over if you lose your only<br>od. |
|                                                                     |                                                                                   |
| Agree and continu                                                   | ue                                                                                |

# Step 7

Clicking the Agree and continue button logs into exchange.